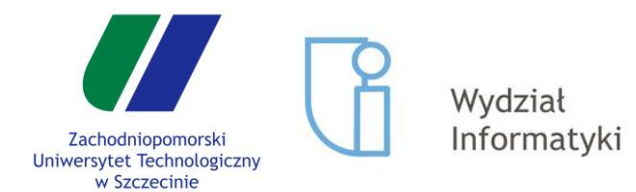

# Wprowadzenie do programowania shaderów

Gry komputerowe

15.05.2019

mgr inż. Marek Wernikowski

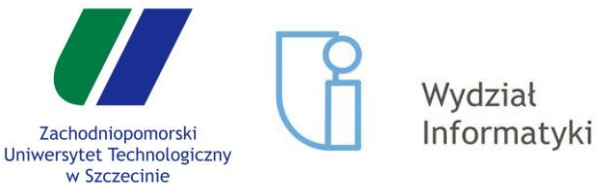

Potok graficzny

Zmienne w shaderach

Atrybuty

Uniformy

Clip Space

Tworzenie kształtów

Face Culling

Rasteryzacja

Test głębokości

Efekt komiksowy

### Wczytywanie shaderów

```
m_program = new QOpenGLShaderProgram;
m_program->addShaderFromSourceFile(QOpenGLShader::Vertex, "resources/shader.vs");
m_program->addShaderFromSourceFile(QOpenGLShader::Fragment, "resources/shader.fs");
m_program->link();
```

- Shadery wczytujemy z osobnych plików i kompilujemy za pomocą funkcji addShaderFromSourceFile() ٠
- Różne typy shaderów łączymy w jeden program poleceniem link() ٠
- Dostępne typy shaderów w OpenGLu: ٠
  - **Vertex Shader**: odpowiada za przetwarzanie wierzchołków i transformację do Clip Space 0
  - **Tessalation Shader**: pozwala dzielić kształty na mniejsze, tym samym je wygładzając Ο
  - Geometry Shader: operuje na kształtach i pozwala na zmianę geometrii 0
  - **Fragment Shader**: ustawia kolor dla każdego fragmentu obrazu (piksela) Ο
  - **Compute Shader**: przeznaczony do wykonywania obliczeń nie związanych bezpośrednio z Ο renderingiem
- Na potrzeby tych zajęć będziemy analizować tylko shadery wierzchołków i fragmentów ٠

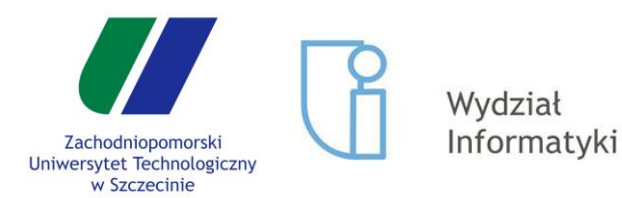

# Uproszczony potok graficzny

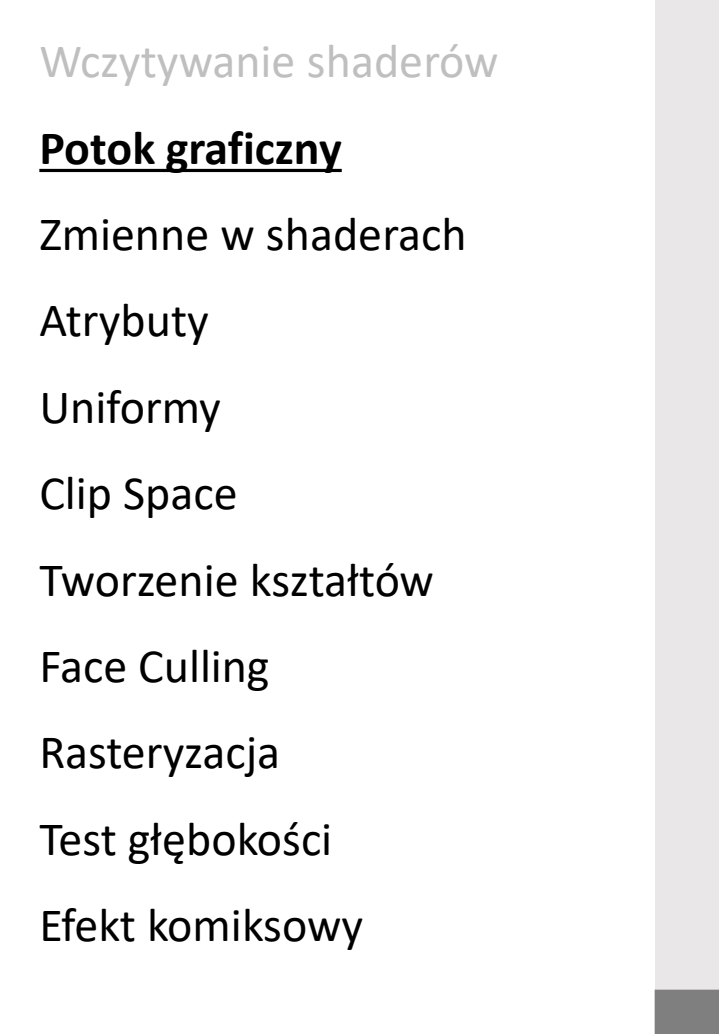

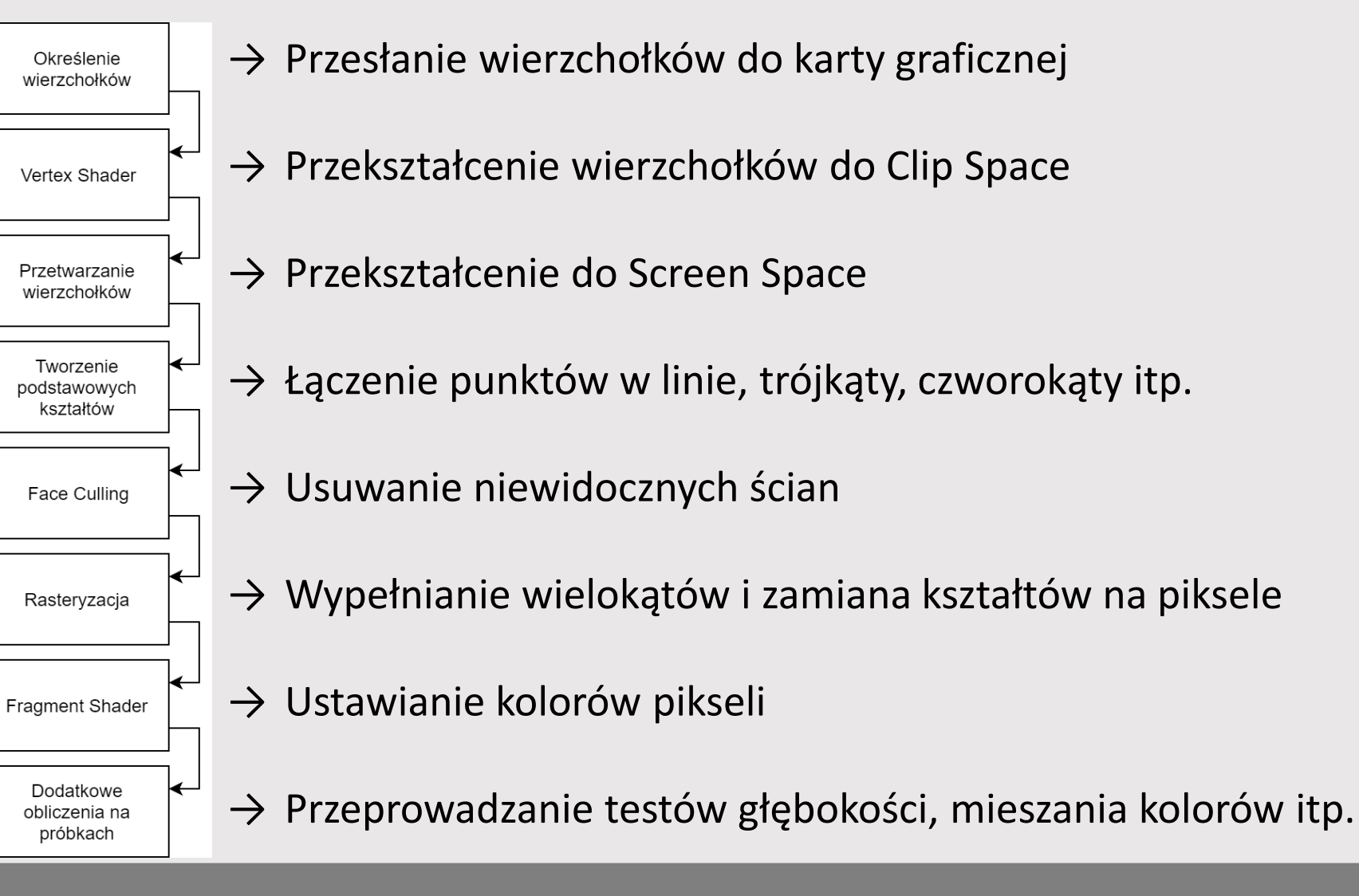

15.05.2019

Wprowadzenie do programowania shaderów

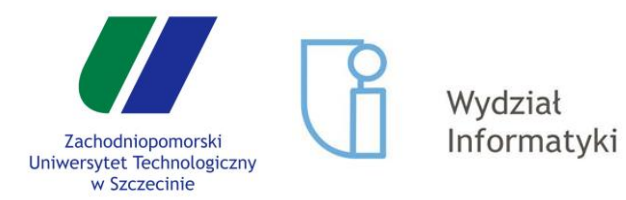

Potok graficzny

### Zmienne w shaderach

Atrybuty

Uniformy

Clip Space

Tworzenie kształtów

Face Culling

Rasteryzacja

Test głębokości

Efekt komiksowy

# Typy zmiennych w shaderach

- Attribute zmienna podawana na wejście shadera wierzchołków, unikalna dla każdego wierzchołka
- Uniform zmienna, która jest ustawiana dla całego przebiegu shadera, więc jest jednakowa dla wszystkich jego wywołań
- Varying zmienne tworzone w shaderze wierzchołków, które mogą być później używane we shaderze fragmentów
- Zmienne mogą mieć dodatkowo zdefiniowany rozmiar określający poziom precyzji: highp – 16 bitów, mediump – 10 bitów, lowp – 8 bitów
- W shaderze wierzchołków na końcu musi się znaleźć ustawienie wektora gl\_Position, które określa położenie wierzchołka w Clip Space
- Shader fragmentów z kolei kończy się ustawieniem gl\_FragColor, czyli kolorem fragmentu

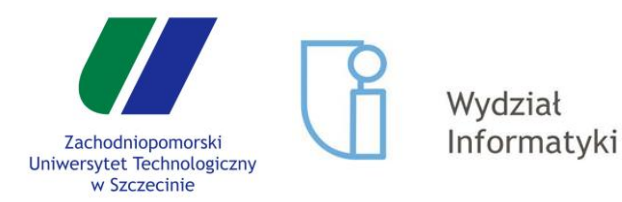

Potok graficzny

Zmienne w shaderach

### <u>Atrybuty</u>

Uniformy

**Clip Space** 

Tworzenie kształtów

Face Culling

Rasteryzacja

Test głębokości

Efekt komiksowy

### Ustawianie atrybutów

- Ustawienie atrybutów wymaga stworzenia specjalnego bufora, w którym przechowywane będą dane wszystkich wierzchołków:
- m\_vbo.create(); //stworzenie bufora
- m\_vbo.bind(); //podpięcie bufora, w celu przeprowadzenia na nim operacji
  m\_vbo.allocate(constData(), dataSize); //wstawienie danych do bufora
- Następnym krokiem jest określenie, w jaki sposób zapisaliśmy te dane w tym celu tworzymy tablicę VAO (Vertex Array Object), która zapamięta wszystkie ustawienia (dzięki czemu wystarczy to zrobić tylko raz dla każdego obiektu):

#### m\_vao.create(); // stworzenie obiektu

m\_vao\_binder = new QOpenGLVertexArrayObject::Binder(&m\_vao); // podpięcie obiektu

• Na koniec definiujemy, co znajduje się w ustawionym przez nas buforze:

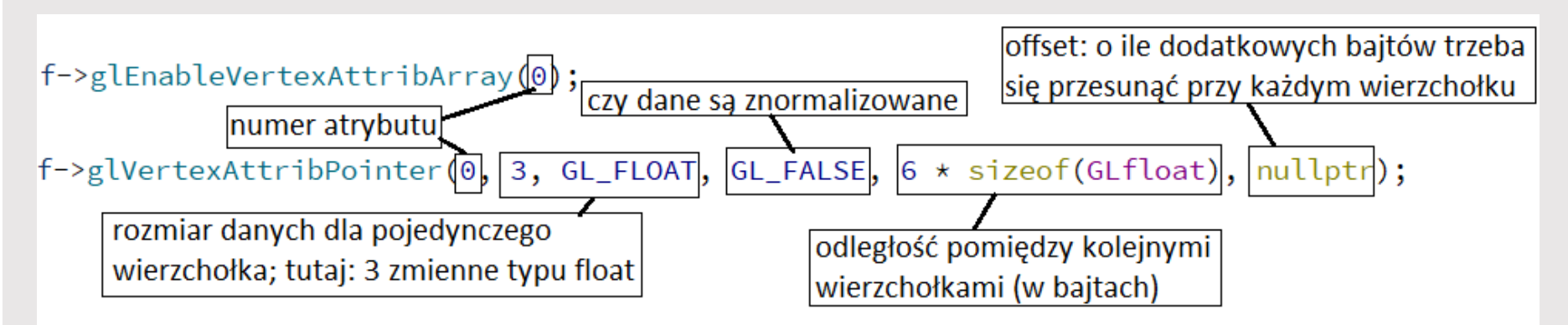

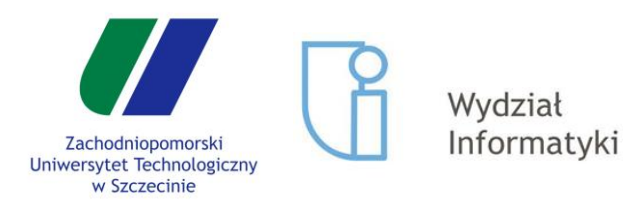

### Atrybuty – c.d.

Przykład:

Wczytywanie shaderów

Potok graficzny

Zmienne w shaderach

<u>Atrybuty</u>

Uniformy

**Clip Space** 

Tworzenie kształtów

Face Culling

Rasteryzacja

Test głębokości

Efekt komiksowy

f->glVertexAttribPointer(0, 3, GL\_FLOAT, GL\_FALSE, 6 \* sizeof(GLfloat), nullptr); f->glVertexAttribPointer(1, 3, GL\_FLOAT, GL\_FALSE, 6 \* sizeof(GLfloat), reinterpret\_cast<void \*>(3 \* sizeof(GLfloat)));

#### Dane będą ułożone w ten sposób:

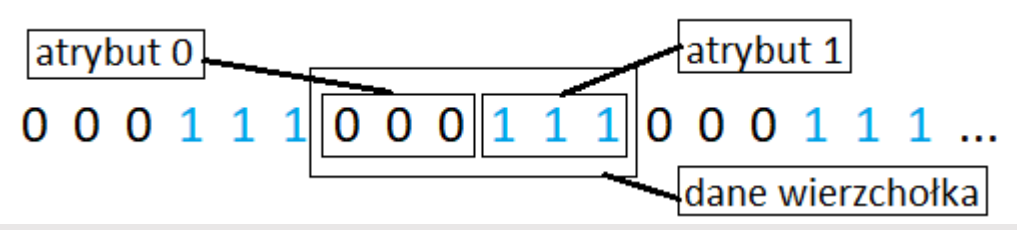

Aby w konkretnym shaderze użyć takiego zestawu atrybutów, trzeba tylko nadać nazwy numerom:

```
m_program->bindAttributeLocation("vertex", 0);
m_program->bindAttributeLocation("normal", 1);
```

Później można ich użyć w shaderze w ten sposób:

```
attribute vec3 vertex;
attribute vec3 normal;
```

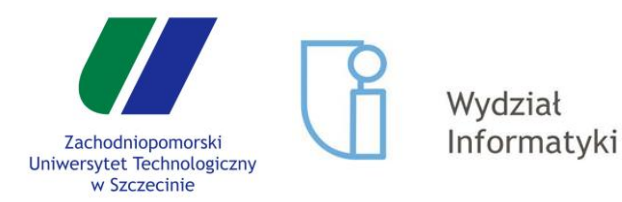

Potok graficzny

Zmienne w shaderach

Atrybuty

### <u>Uniformy</u>

**Clip Space** 

Tworzenie kształtów

Face Culling

Rasteryzacja

### Test głębokości

Efekt komiksowy

### Ustawianie uniformów

 Ustawienie uniformów jest znacznie prostsze, ponieważ potrzebujemy tylko jednego zestawu danych dla wszystkich wierzchołków

uniform highp vec3 modelColor;

Na początku należy pobrać lokalizację uniformu w shaderze:

m\_program->bind(); //podpięcie programu, w którym szukamy zmiennej m\_modelColorLoc = m\_program->uniformLocation("modelColor");

• Następnie można ustawić wartość dla danego uniformu:

m\_program->setUniformValue(m\_modelColorLoc, QVector3D(0.3f, 0.5f, 0.0f));

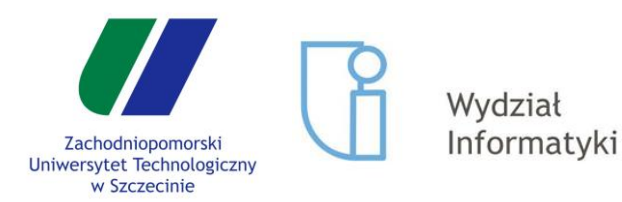

Potok graficzny

Zmienne w shaderach

Atrybuty

Uniformy

### Clip Space

Tworzenie kształtów

Face Culling

Rasteryzacja

### Test głębokości

Efekt komiksowy

### Konwersja do Clip Space

- Wartości uzyskiwane w shaderze wierzchołków muszą być zapisane do Clip Space
- Konwersja do Clip Space odbywa się poprzez przemnożenie lokalnej pozycji wierzchołków przez macierze modelu, widoku i projekcji
- Wszystkie wierzchołki znajdujące się poza Clip Space (czyli o współrzędnych mniejszych od -1.0 lub większych od 1.0) są odrzucane
- Kolejnym etapem jest konwersja do Screen Space: współrzędne -1 do 1 są zamieniane na współrzędne ekranu (np. 0 do 1920). Rozmiar tego obszaru określamy za pomocą polecenia:

glViewport(0, 0, 1920, 1080);

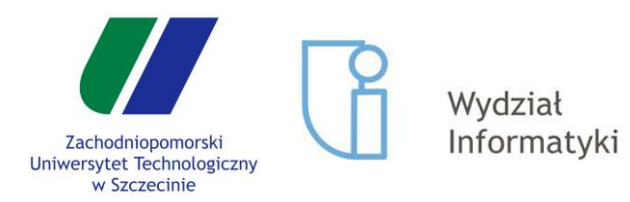

Potok graficzny

Zmienne w shaderach

Atrybuty

Uniformy

Clip Space

### Tworzenie kształtów

Face Culling

Rasteryzacja

### Test głębokości

Efekt komiksowy

### Łączenie punktów w kształty

- Punkty uzyskane w poprzednich krokach są teraz łączone w kształty
- To, jakie kształty uzyskujemy, zależy od wywołanego przez nas polecenia do rysowania:

```
glWidget->glDrawArrays(GL_TRIANGLES, 0, 15);
```

W ten sposób wywołaliśmy rysowanie dla 15 wierzchołków, które zostaną połączone w trójkąty (GL\_TRIANGLES): każde kolejne 3 wierzchołki to jeden trójkąt

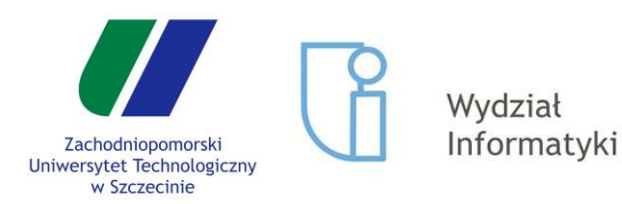

Potok graficzny

Zmienne w shaderach

Atrybuty

Uniformy

Clip Space

Tworzenie kształtów

### Face Culling

Rasteryzacja

Test głębokości

Efekt komiksowy

# Face Culling

- W kolejnym etapie, z wszystkich kształtów uzyskanych wcześniej, odrzucane są ściany przesłanianie
- Każdy trójkąt ma dwie strony, z których zawsze widoczna może być tylko jedna
- W celu zdefiniowania, która ściana jest która, używamy jednego z poleceń:

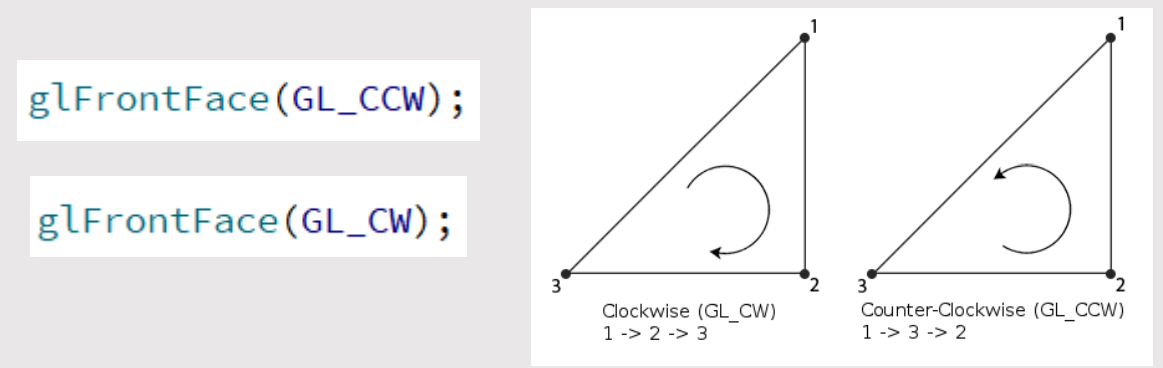

• Do ukrycia ścian tylnych wykorzystujemy polecenie:

### glCullFace(GL\_BACK);

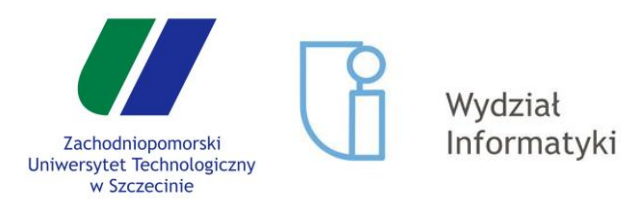

- Wczytywanie shaderów
- Potok graficzny
- Zmienne w shaderach
- Atrybuty
- Uniformy
- Clip Space
- Tworzenie kształtów
- Face Culling

### <u>Rasteryzacja</u>

Test głębokości

Efekt komiksowy

## Rasteryzacja i shader fragmentów

- W tym etapie wszystkie kształty, które wcześniej uzyskaliśmy są zamieniane na konkretne piksele
- Każdy z zaznaczonych pikseli został wyliczony jako znajdujący się w obrębie trójkąta, więc zostaje dla niego wykonany shader fragmentów
- Fakt, że nie można dokładnie odwzorować linii na siatce pikseli powoduje powstanie efektu "schodków", tzw. aliasing
- W celu redukcji tego efektu, można zastosować antialiasing, który dla sąsiednich pikseli wylicza kolory pośrednie pomiędzy obiektem a tłem, wygładzając krawędzie
- Aby uzyskać taki efekt, należy w kostruktorze klasy GLWidget umieścić kod:

QSurfaceFormat format; format.setSamples(16); setFormat(format);

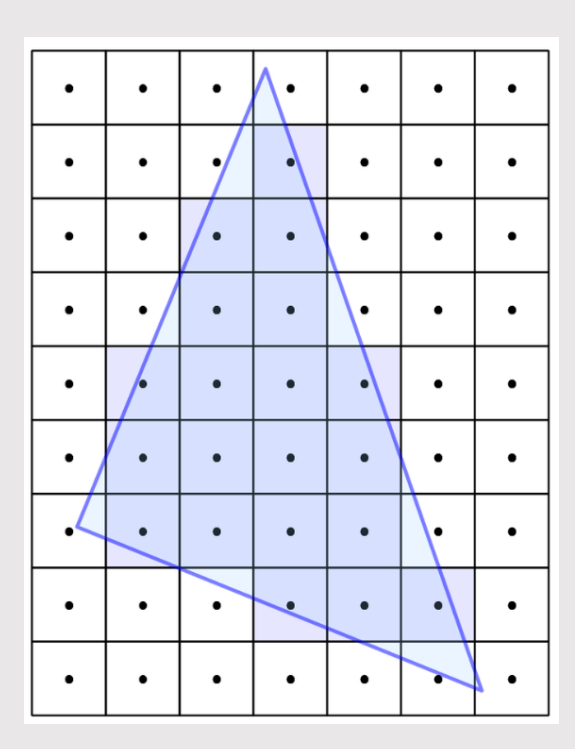

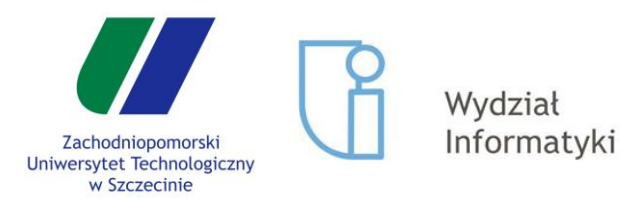

- Wczytywanie shaderów
- Potok graficzny
- Zmienne w shaderach
- Atrybuty
- Uniformy
- Clip Space
- Tworzenie kształtów
- Face Culling
- Rasteryzacja

### Test głębokości

Efekt komiksowy

### Dodatkowe obliczenia

- Rysując kolejne obiekty wielokrotnie dojdzie do sytuacji, w której konkretny piksel jest wielokrotnie nadpisywany przez kolejne kształty
- Może to prowadzić do takiej sytuacji:
- Problem ten można rozwiązać tworząc bufor głębokości, który zapisuje dla każdego piksela wartość odległości:

#### glEnable(GL\_DEPTH\_TEST);

 Jeśli rysowany fragment znajduje się dalej niż już zapisana wartość, to jest on ignorowany, dzięki czemu głębokość działa poprawnie:

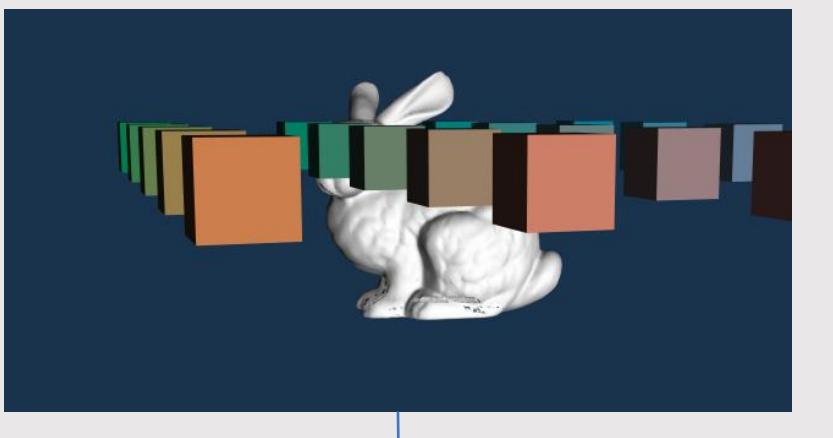

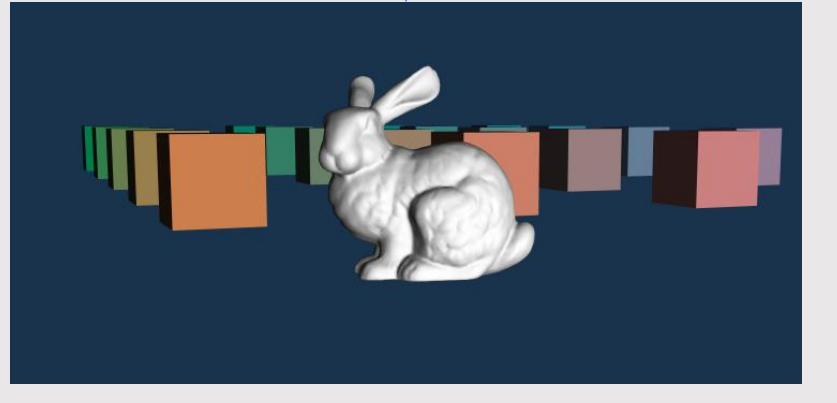

#### 15.05.2019

#### Wprowadzenie do programowania shaderów

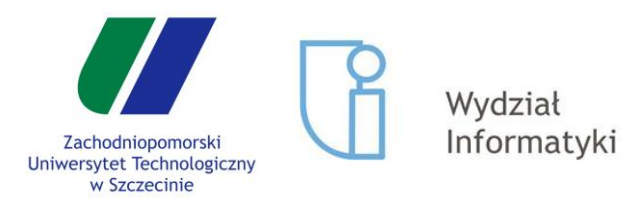

- Wczytywanie shaderów
- Potok graficzny
- Zmienne w shaderach
- Atrybuty
- Uniformy
- Clip Space
- Tworzenie kształtów
- Face Culling
- Rasteryzacja
- Test głębokości

### Efekt komiksowy

# Efekt komiksowy - progowanie

- Aby uzyskać renderowanie komiksowe (toon shading), musimy wykonać dwa etapy: uwidocznienie konturu obiektu oraz progowanie koloru
- Aby uzyskać progowanie koloru, należy zmienić parametr odpowiadający za gładkie cieniowanie na wartości dyskretne, np. w taki sposób:

if (cosNL > 0.95)
 cosNL = 1.0f;
else if (cosNL > 0.5)
 cosNL = 0.6f;
else if (cosNL > 0.25)
 cosNL = 0.3f;
else
 cosNL = 0.1f;

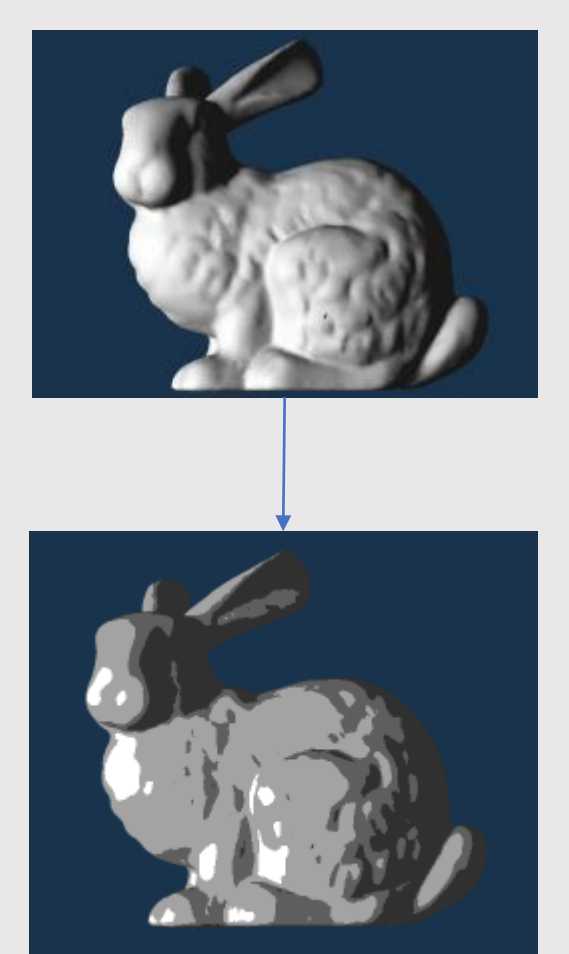

#### 15.05.2019

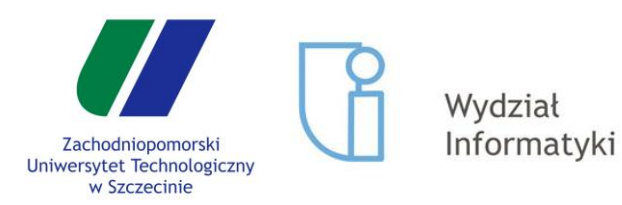

- Wczytywanie shaderów
- Potok graficzny
- Zmienne w shaderach
- Atrybuty
- Uniformy
- Clip Space
- Tworzenie kształtów
- Face Culling
- Rasteryzacja
- Test głębokości

### Efekt komiksowy

# Efekt komiksowy - kontur

- Stworzenie konturu wymaga wyrenderowania osobno konturu i obrazu i połączenia ich ze sobą
- Najpierw zmieniamy sposób renderowania. Zamiast renderować wypełnione trójkąty, rysujemy tylko krawędzie:

#### glPolygonMode(GL\_BACK, GL\_LINE);

 Następnie zmieniamy culling ze ścian tylnych na ściany przednie:

#### glCullFace(GL\_FRONT);

- Dzięki temu widzimy tylko kontur tylnych ścian, a nie wszystkie krawędzie widocznych trójkątów
- Zmieniamy też grubość linii:

#### glLineWidth(3.0f);

Trzeba również ustawić kolor krawędzi na czarny

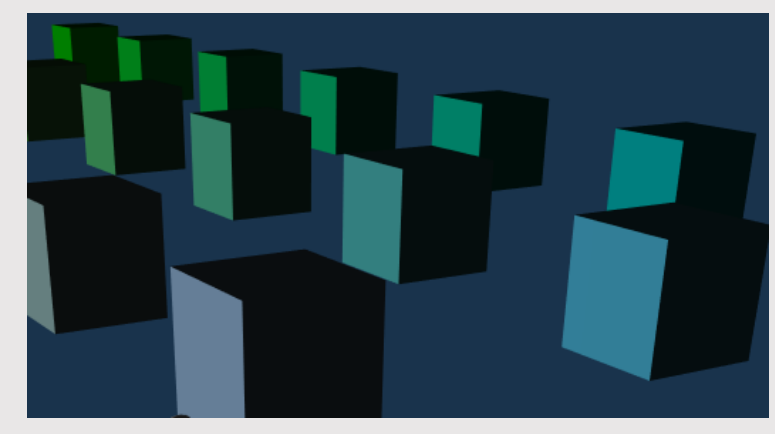

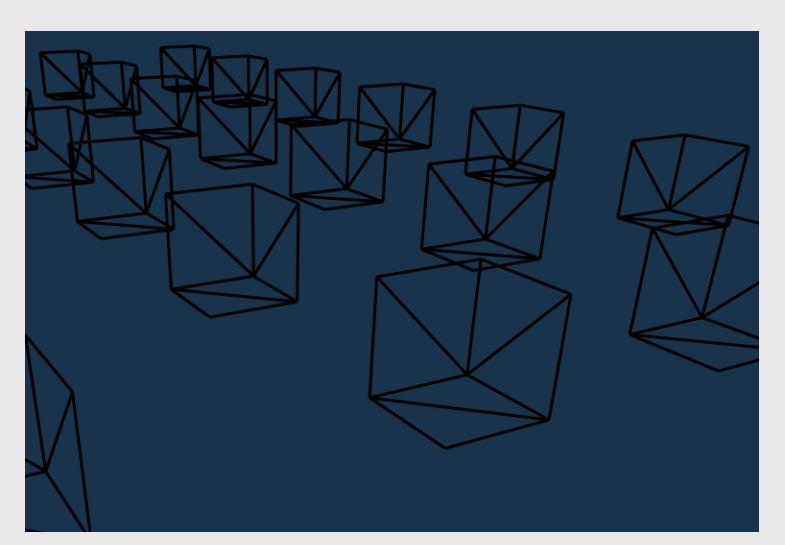

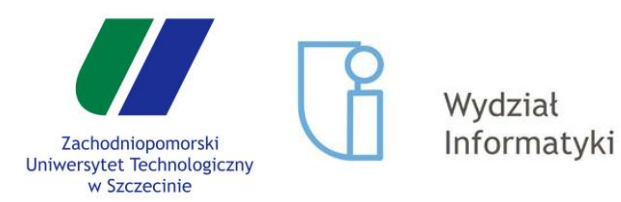

Potok graficzny

Zmienne w shaderach

Atrybuty

Uniformy

Clip Space

Tworzenie kształtów

Face Culling

Rasteryzacja

Test głębokości

### Efekt komiksowy

# Efekt komiksowy – kontur – c.d.

Następnie cofamy wszystkie wykonane zmiany:

glPolygonMode(GL\_BACK, GL\_POLYGON);
glCullFace(GL\_BACK);

- ... i renderujemy scenę po raz kolejny, tym razem w całości
- W ten sposób łączymy dwa obrazy tworząc nowy, składający się z normalnego renderingu i konturów:

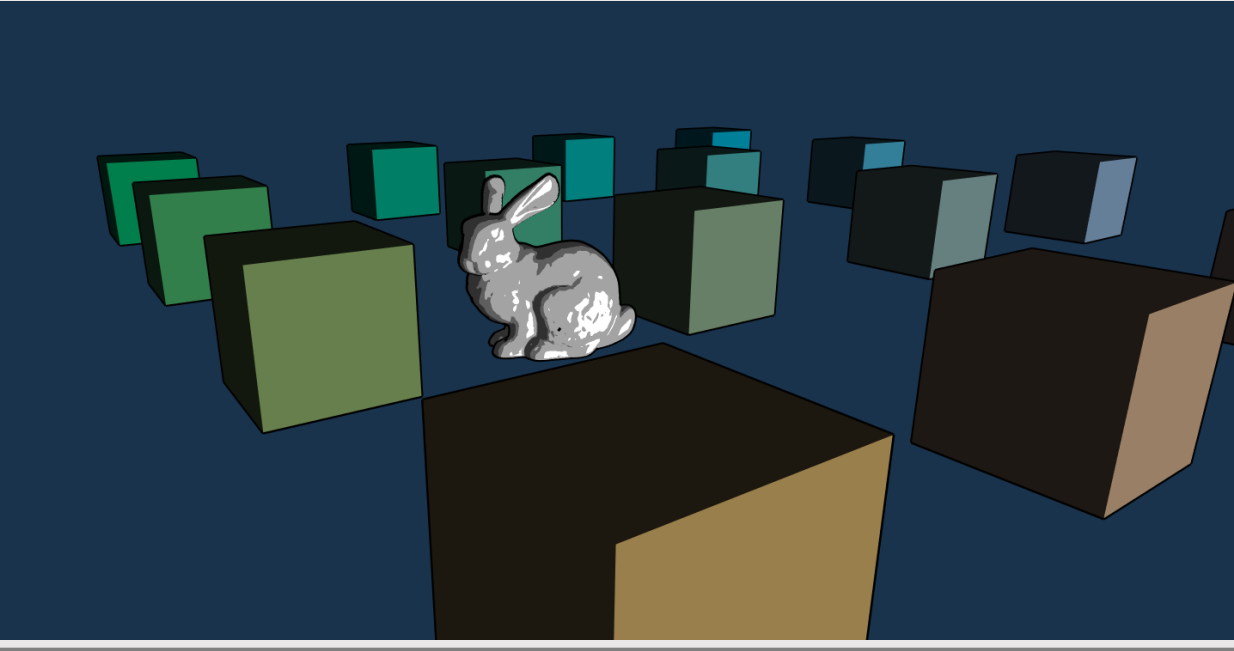